### **BAB IV**

## IMPLEMENTASI KARYA

Pada bab ini penulis membahas tentang proses implementasi karya Desain Website Keyna Galeri dari proses perancangan yang dilakukan sebelumnya. Implementasi karya ini meliputi 5 tahapan yaitu: Proses Desain Halaman Menu Utama, Proses Desain Halaman Administrator Site, Proses Desain Halaman Galeri Karya, Proses Penciptaan Sistem Website dan Finishing.

### 4.1 Proses Desain Halaman Menu Utama

Proses desain halaman Website merupakan tahapan penciptaan karya yang pertama. Di sini dilakukan implementasi atau penciptaan karya dari rancangan yang telah dibuat sebelumnya. Proses desain ini meliputi beberapa hal di antaranya:

### 4.1.1 Desain Per Bagian Halaman Menu Utama

Penerapan desain halaman menu utama mengacu pada navigasi website yang telah ditentukan dari bab sebelumnya. Dalam halaman menu utama terdapat beberapa bagian di antaranya:

#### Bagian Header

Dalam bagian header ini ditempatkan logo keyna galeri, tulisan keyna galeri dan alamatnya serta *background* coklat dengan tekstur bunga. Dipilihnya tekstur bunga sebagai *background* adalah untuk pencitraan keyna galeri sebagai galeri yang menghasilkan karya seni pahat dan batik dengan corak bunga.

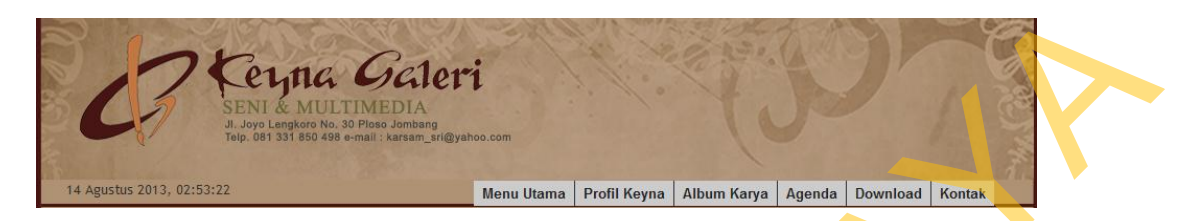

### Gambar 4.1 Header Halaman Menu Utama

Tanggal dan penunjuk waktu pada gambar header di atas akan ter*-update* otomatis selama website itu dibuka.

Penggunaan warna dalam header, yaitu: #af9274

- 2. Bagian Isi atau Tengah
  - a. Menu Statis

4.2

Dalam bagian menu statis digunakan tabel yang terdiri dari 1 *colomn* dan 1 *rows*. Tabel tersebut berisi tentang Menu Utama, Profil Keyna, Album Karya, Agenda, Download dan Kontak seperti yang terlihat pada gambar

|  | Menu Utama | Profil Keyna | Album Karya | Agenda | Download | Kontak |
|--|------------|--------------|-------------|--------|----------|--------|
|--|------------|--------------|-------------|--------|----------|--------|

#### Gambar 4.2 Menu Statis Halaman Menu Utama

Penggunaan warna dalam menu statis, yaitu: #cccccc

Menu Statis ini berisikan navigasi primer.

b. Sub Menu

Dalam sub menu ini digunakan tabel yang terdiri dari 1 *colomn* serta beberapa *rows* yang disesuaikan dengan berapa banyak menu yang ingin ditampilkan. Tabel tersebut berisi tentang Berita Keyna, Peraturan, Pariwisata, Seni & Budaya, Pendidikan, Olahraga, Lain-lain dan Artikel seperti yang terlihat pada gambar 4.3.

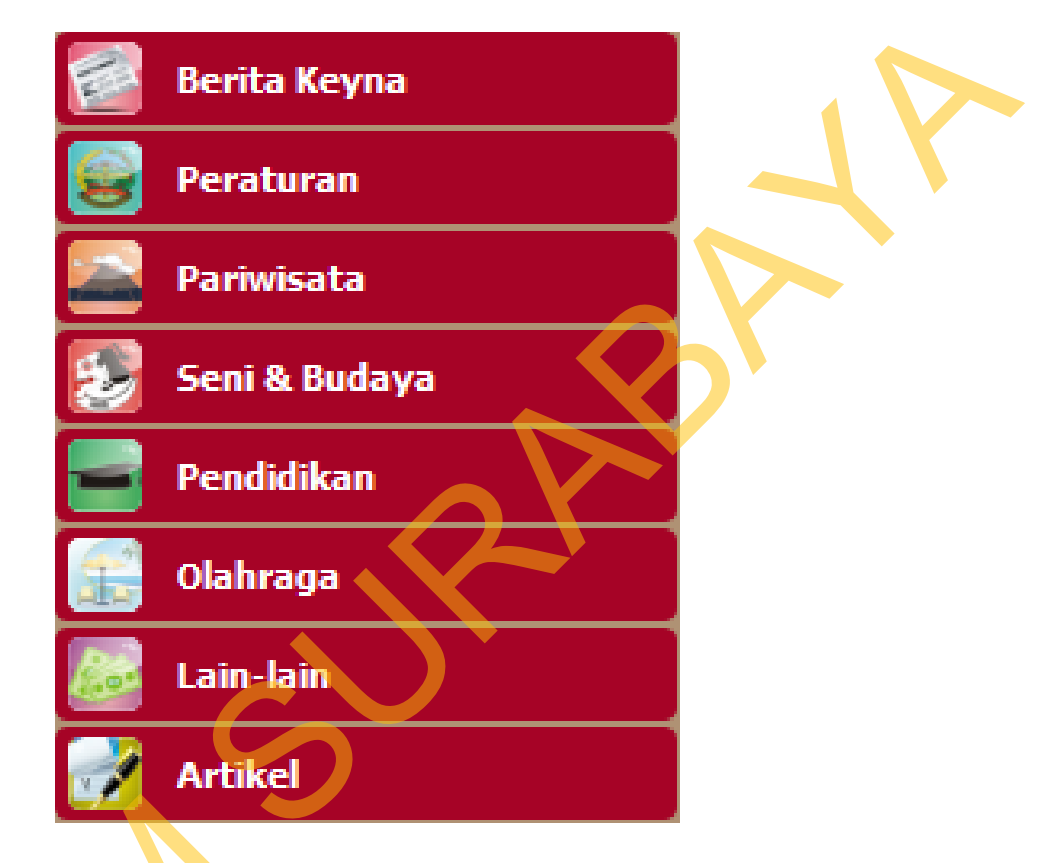

Gambar 4.3 Sub Menu Halaman Menu Utama

Penggunaan warna dalam sub menu, yaitu: #a60326

Sub menu berisikan katagori dari berita yang ada di Keyna Galeri yang di-*posting*-kan oleh admin website.

Isi (Slideshow dan Accordion Tabs)

Dalam bagian isi digunakan tabel yang terdiri dari 1 *colomn* serta beberapa *rows* yang disesuaikan dengan banyaknya katagori berita yang ingin ditampilkan. Tabel tersebut berisi tentang Berita Utama, Isi Berita Keyna Galeri dan Direktori Keyna Galeri seperti yang terlihat pada gambar 4.4.

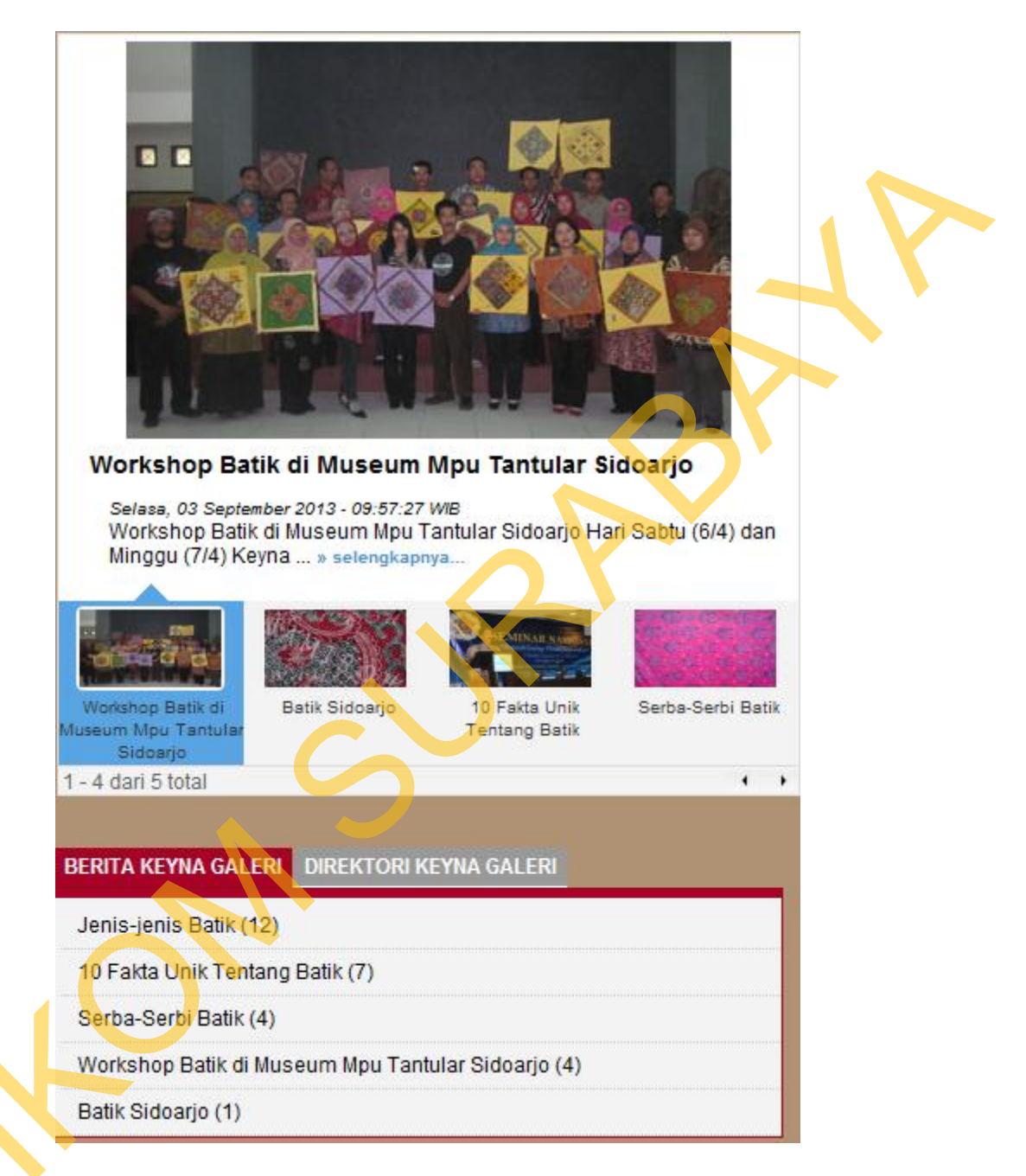

Gambar 4.4 Isi Halaman Menu Utama (Slideshow dan Accordion Tabs)

Penggunaan warna dalam isi, yaitu: #af9274

Isi berisikan berita terkini dan katagori berita serta berapa kali berita itu dibaca. Di slideshow berita akan memberikan detail berita sesuai judul yang dipilih.

d. Menu kanan

Dalam bagian menu kanan digunakan tabel yang terdiri dari 1 *colomn* dan 12 *rows*. Tabel tersebut berisi tentang Pencarian, *Social Media*, Agenda, Bank Data dan Polling seperti yang terlihat pada gambar 4.5.

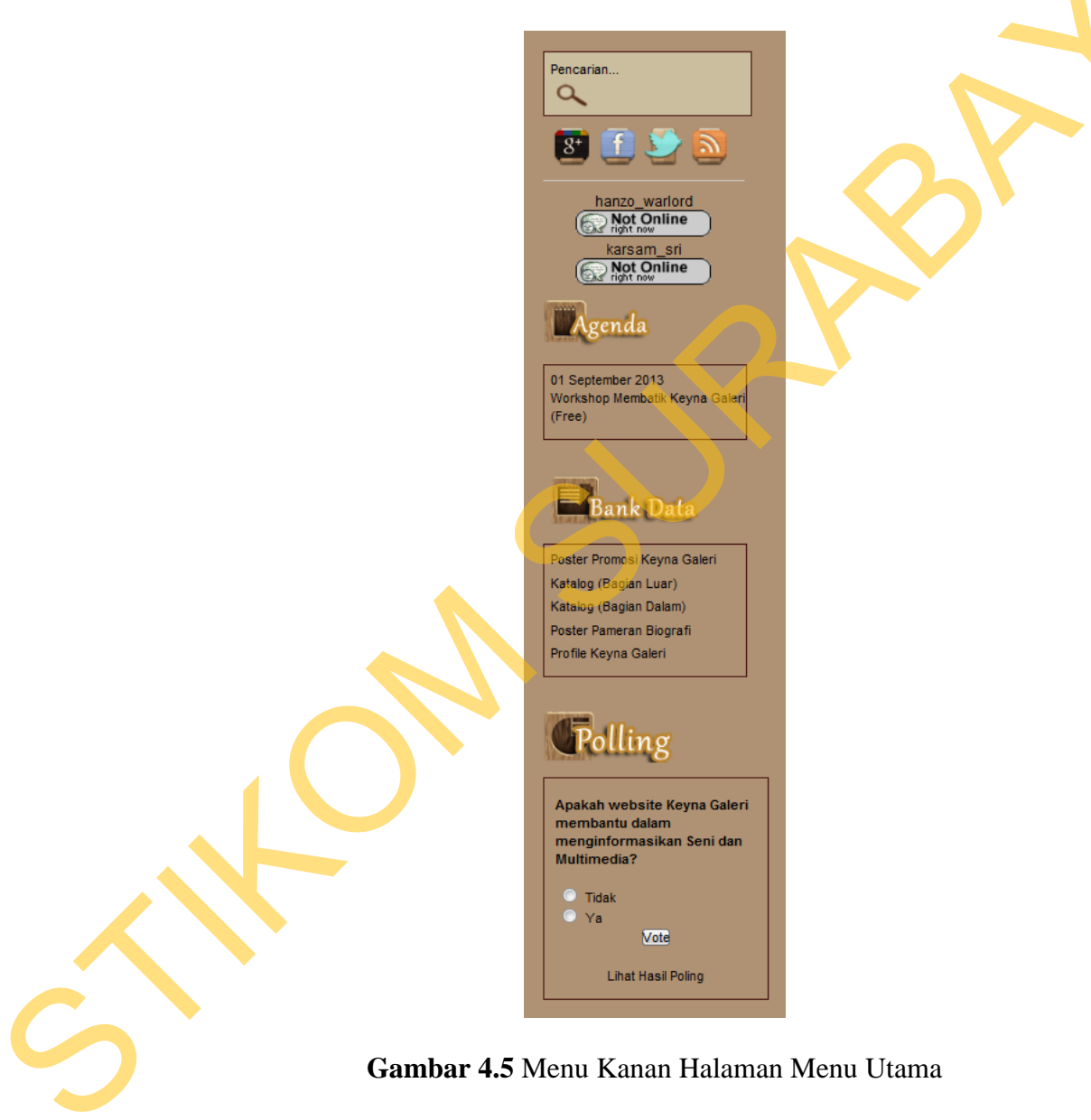

Penggunaan warna dalam menu kanan, yaitu: #af9274

Menu kanan digunakan untuk memasang komponen-komponen yang mendukung website agar terkesan lebih dinamis. Seperti *search button*, *social button*, *yahoo messenger*, agenda, *download* dan *polling*.

e. Footer

Dalam bagian footer berisikan teks biasa yang berisikan *copyright* dari website ini dengan *background* tribal seperti yang terlihat pada gambar

2013 by KumatDesain.com. All rights rese

4.6.

Gambar 4.6 Footer Halaman Menu Utama

Penggunaan warna dalam footer, yaitu: #af9274

Copyrigh

### 4.1.2 Desain Utuh Halaman Menu Utama

Dalam halaman menu utama tidak banyak terdapat perbedaan pengaplikasian desain dengan halaman utama dan statis. Halaman-halaman menu lebih ditekankan sebagai halaman penjelasan dari setiap menu yang ada di website seperti yang terlihat pada gambar 4.7.

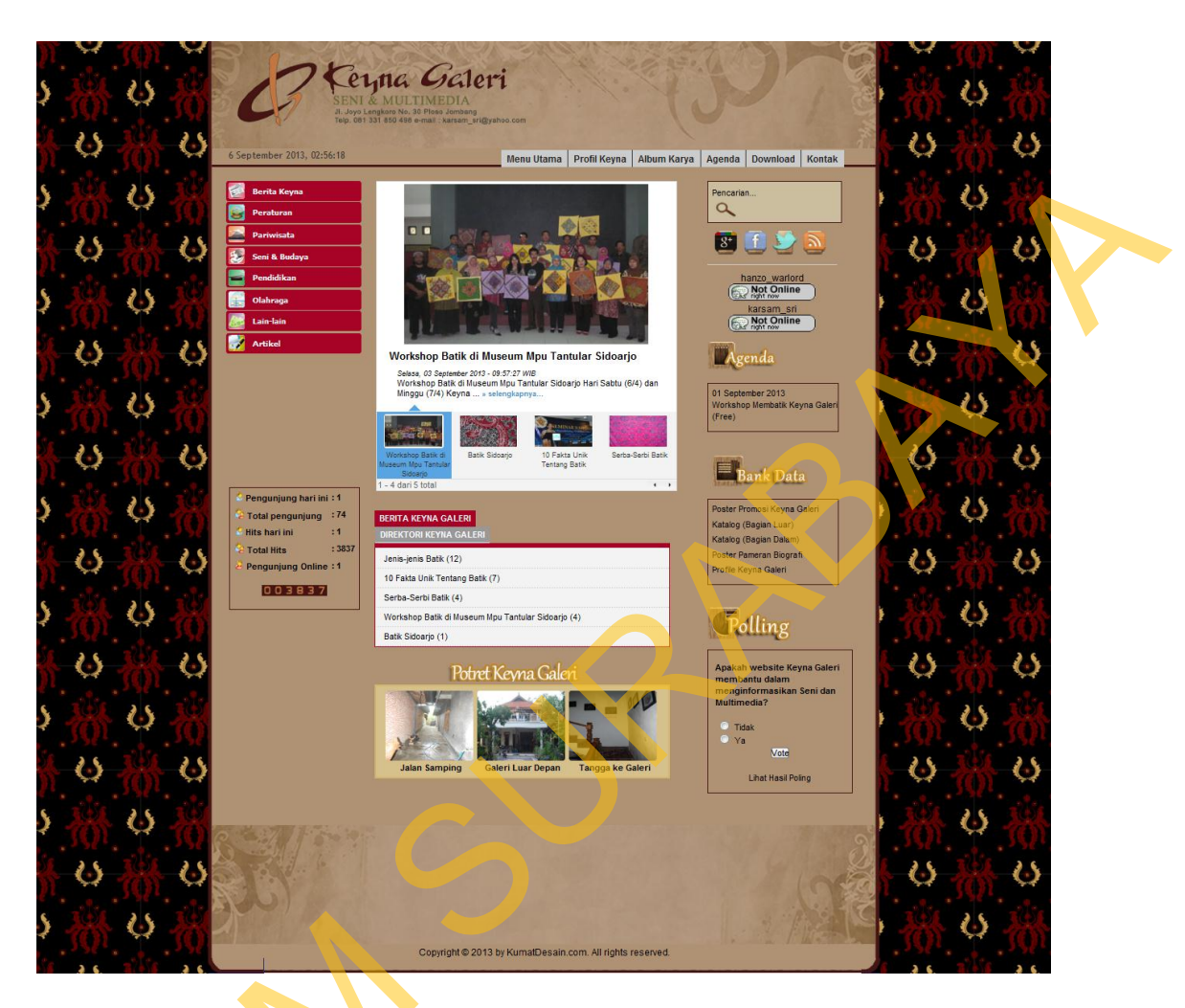

Gambar 4.7 Tampilan Halaman Menu Utama

## 4.2 Proses Desain Halaman Administrator Site

Proses desain halaman administrator site dilakukan setelah proses desain halaman menu utama website selesai. Proses desain ini meliputi beberapa hal di antaranya:

## 4.2.1 Desain Halaman Login Admin

Dalam bagian halaman login ini ditempatkan logo keyna galeri, tulisan keyna galeri dan alamatnya situsnya seperti yang terlihat pada gambar 4.8.

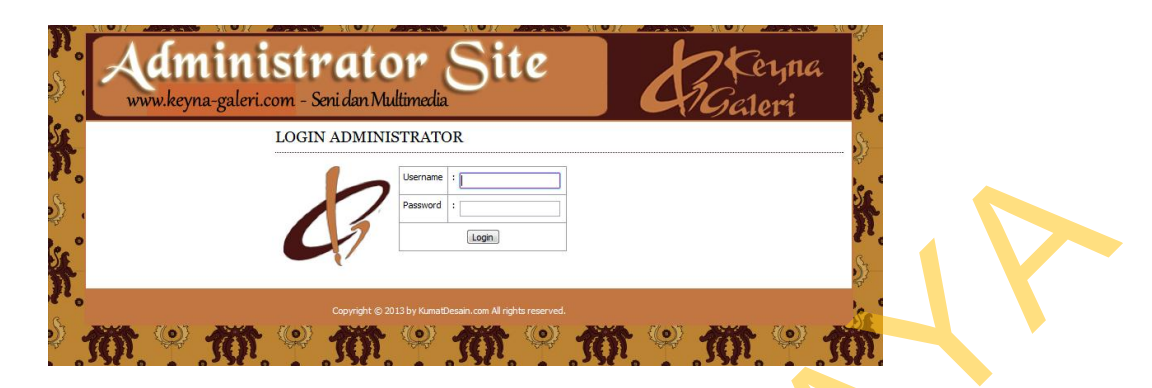

Gambar 4.8 Tampilan Halaman Login Admin

Di bagian tengah terdapat table yang terdiri dari 2 colomn dan 3 rows, gunanya untuk memasukkan username dan password.

# 4.2.2 Desain Halaman Admin Panel

Pembuatan halaman admin panel ini terdiri atas 2 bagian, yaitu bagian menu kiri dan bagian menu tengah. Pada bagian menu kiri diwakili oleh *icon* pada menu tengah seperti yang terlihat pada gambar 4.9.

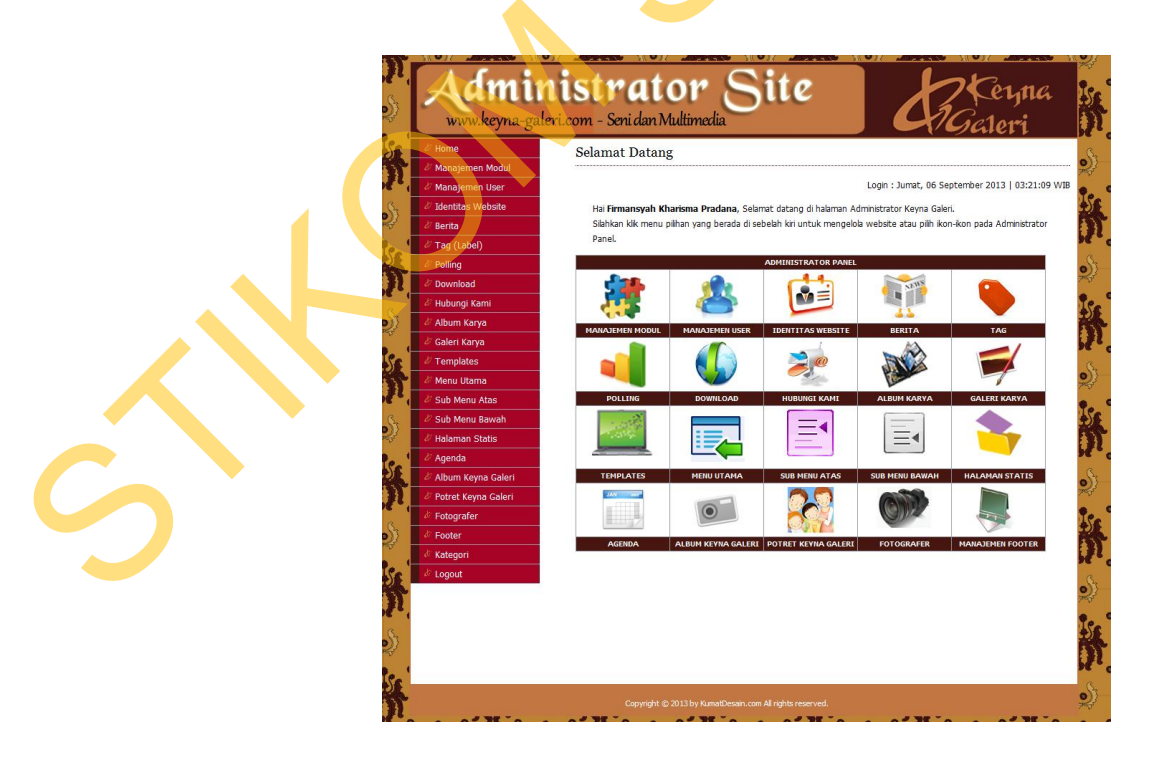

Gambar 4.9 Tampilan Halaman Admin Panel

Halaman ini merupakan halaman utama bagi admin *side*. Fungsinya untuk meng-*update* berita dan karya yang dibuat oleh Keyna Galeri.

### 4.3 Proses Desain Halaman Galeri Karya

Proses desain halaman galeri karya dilakukan setelah proses desain halaman administrator site selesai. Proses desain ini meliputi beberapa hal di antaranya:

### 4.3.1 Desain Halaman Galeri Karya

Pada halaman ini karya yang ditampilkan sesuai dengan yang ada di Keyna Galeri. Pada gambar di bawah dapat dilihat tiap karya ditampikan memanjang sebanyak 5 karya. Selebihnya secara otomatis akan berada d ibawah karya yang telah ada sebelumnya.

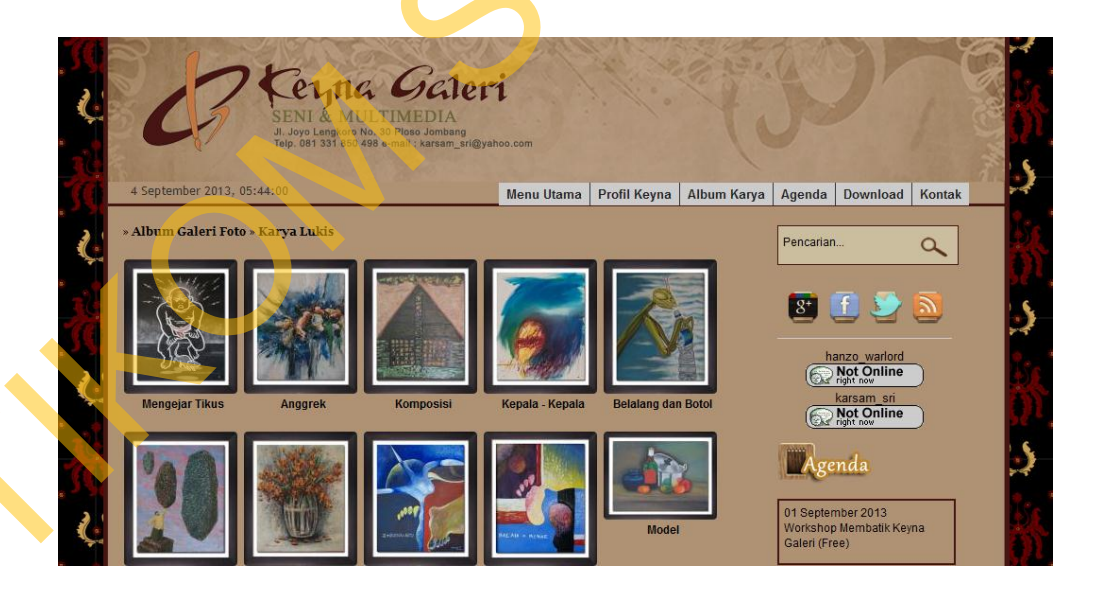

## Gambar 4.10 Tampilan Halaman Galeri Karya

Halaman di atas dapat dikelompokkan berdasarkan jenis karyanya. Dengan hanya membuat album galeri di admin site.

#### 4.3.2 Desain Halaman Keterangan Karya

Pada halaman ini karya akan ditampilkan secara individu. Pada halaman ini akan ditampilkan karya dengan ukuran lebih besar beserta informasi mengenai karya tersebut.

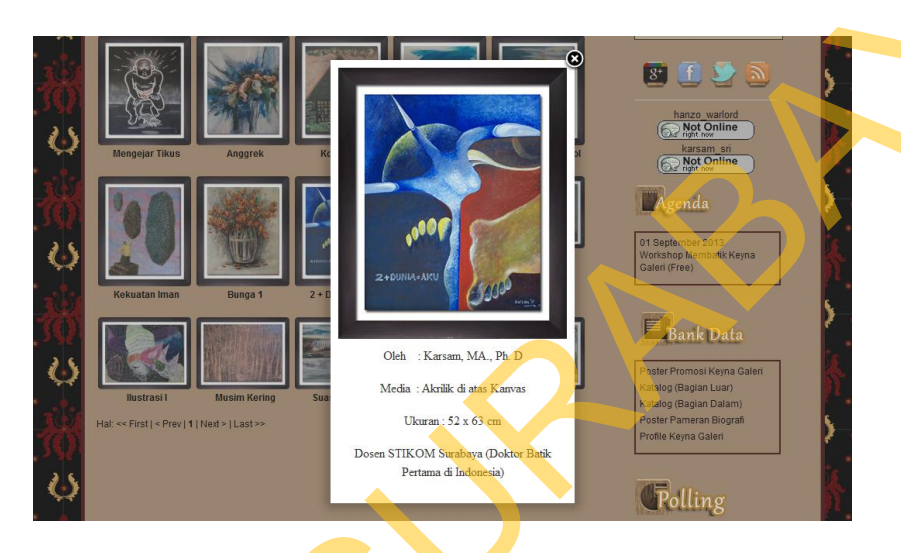

Gambar 4.11 Tampilan Halaman Keterangan Karya

#### 4.4 Finishing

Ini adalah fase terakhir dalam sebuah rancang bangun website, pada tahapan ini adalah tahap publikasi atau *extract file* ke dalam sebuah winrar yang berformat rar. Hal ini bertujuan agar animasi atau aplikasi interaktif dapat digunakan di media komputer atau laptop, tanpa kendala perbedaan sistem operasi.

### 4.5 Publikasi Karya

Pada publikasi karya ini berisi media publikasi seperti poster, cover CD dan sampul CD yang berisikan konsep juga sketsa dari media publikasi.

## 1. Poster Publikasi

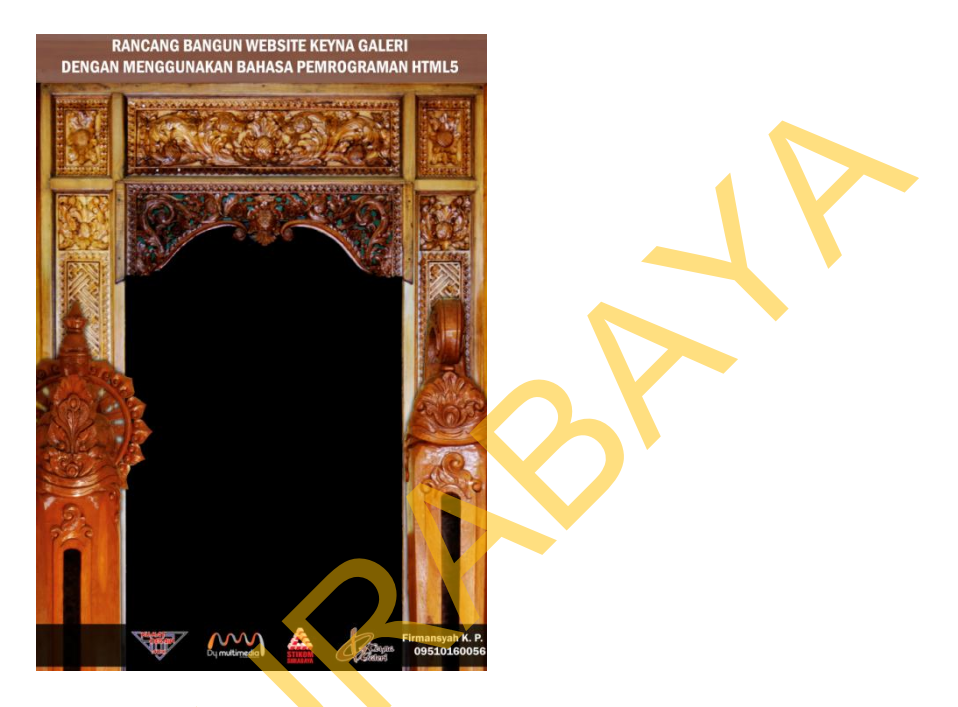

Gambar 4.12 Poster Publikasi Keyna Galeri

Pada gambar 4.12 adalah poster website sebagai media publikasi, dengan format cetak A1. Dengan tampilan yang disesuaikan dengan tampilan website Keyna Galeri.

2. Cover CD

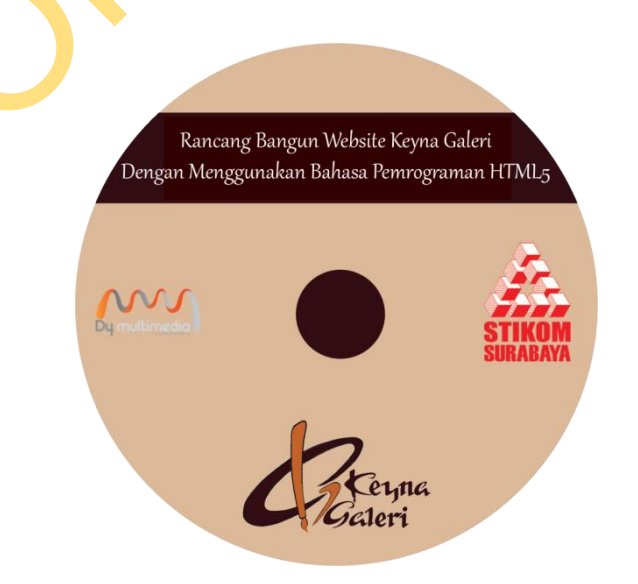

Gambar 4.13 Cover CD

Pada gambar 4.13 merupakan desain cover CD dengan penataan yang seimbang dan sederhana.

3. Sampul CD

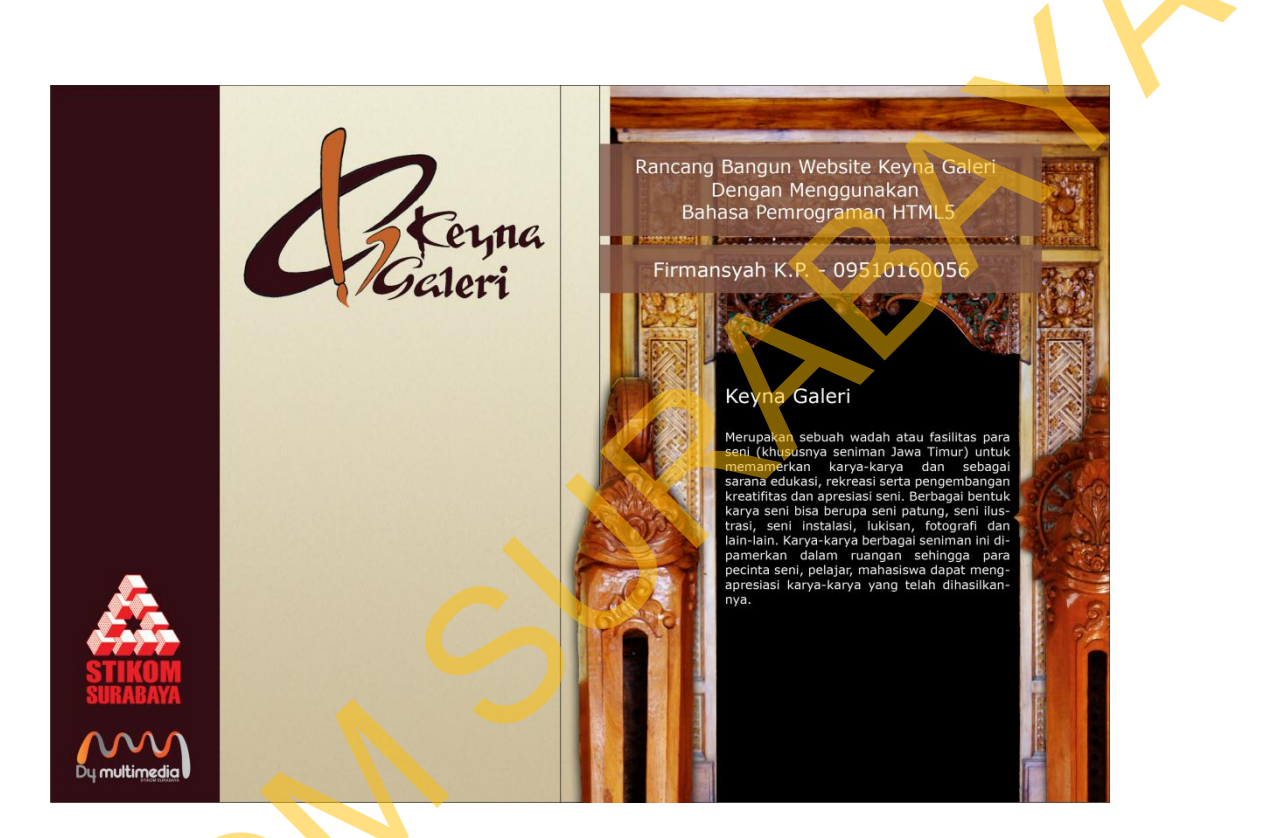

Gambar 4.14 Sampul CD

Pada gambar 4.14 merupakan sampul untuk melindungi CD dengan komposisi yang menyesuaikan dengan poster sehingga informasi dari poster juga dapat tersampaikan pada sampul CD ini.